# GIS DASTURLARI YORDAMIDA GEOGRAFIK ASOS QATLAMLARINI JOYLASHTIRISH VA ULARNI BOSHQARISH

#### Yokubov Sherzodbek Shavkat oʻgʻli

Farg'ona politexnika instituti magistri E-mail: <u>sherzodbekyokubov95@gmail.com</u> Berdaliyeva Yulduzxon Xalilovna

Farg'ona politexnika instituti magistri

Annotatsiya: Ushbu maqolada GIS dasturlari yordamida geografik asos qatlamlarini joylashtirish, ularni boshqarish va yangi qatlamlar yaratish boʻyicha ma'lumotlar keltirib oʻtilgan.

Kalit soʻzlar: GIS, qatlam, asos, chegara, taxrir, poligon

**Abstract:** This article provides information on locating, managing, and creating new layers of geographic foundations using GIS software.

Keywords: GIS, layer, base, boundary, edit, polygon

Qatlamlarni yaratish "Qatlamlarni boshqarish" dialogidan uni faollashtirish orqali, ya`ni kosmetik qatlam toʻgʻrisidagi darchaga — "Taxrir qilish" "Redaktirovanie" oynasiga bayroq qoʻyish natijasida bajariladi. Qatlamlarni yaratish skanirlangan rastrli tavsir ustiga yangi qatlam hosil qilish yoʻli bilan amalga oshiriladi.

"Ma`muriy chegaralar" "Administrativnie granitsi" qatlami chiziqli ob`ektlar boʻlsada, bu ob`ektlarni raqamlaganda yuza (poligon) tanlangani yaxshi, chunki keyinchalik ushbu yuzalar maydonini aniqlashga toʻgʻri keladi.[1-3]

Qurollar panelidan "yuza" "poligon" komandasini tanlab "Yuza koʻrinishi" "Stil' poligona" komandasi bilan rayon chegarasining qalinligi va shaklini tanlaymiz. Keyin, kursorni rayon chegarasining burilish nuqtasiga keltirib, sichqonning chap

## "INTERNATIONAL CONFERENCE ON LEARNING AND TEACHING" 2022/6

tugmasi bosiladi, soʻngra chegaraning siniq qoʻshni chizigʻi nuqtasiga oʻtiladi va sichqonning chap tugmasi yana bosiladi, shunday ish keyingi burilish nuqtalarda ham bajariladi. Kursorni oʻtkazilgan chiziqning soʻnggi nuqtasiga keltirilganda, but (krest) belgisi paydo boʻladi [bundan avval "S" klavishasi bosilgan boʻlishi kerak, inglizcha yozuvli klaviaturada] va sichqonning chap tugmasini bosilsa, chegara tutashadi. Shunday tartibda qolgan rayonlar chegaralari ham raqamlanadi.

Eslatma. Poligonlarning tutash chegaralarini raqamlash uchun quyidagi usuldan foydalangan qulay: Shift klavishini bosib turib, sichqonning chap tugmasini ("Koʻp burchak" "Mnogougol'nik" raqamlash qurilmasi faollashtirilgan boʻlganda) poligonning umumiy chegarasining boshlangʻich nuqtasini, soʻngra oxirgi nuqtasini koʻrsatamiz. Bu holda MapInfo hamma tutash chegaralarni avtomatik tarzda raqamlaydi (Poligonni qarama — qarshi tomondan aylanib oʻtish uchun "Ctrl" ni ushlab turish lozim). [1-5]

Yuzaning (Poligon) parametrlarini (maydonini, ishchi yuza koordinatalarini, shaklning markazini), chiziqlar koʻrinishini, uni boʻyash usulini koʻrish uchun poligon ichiga kursorni olib kelib, sichqonning chap tugmasini 2 marta ketma-ket bosish zarur.

| Сохранить космет               | ику    | X       |
|--------------------------------|--------|---------|
| Переместить косметику на слой: |        |         |
| «Создать новый»                |        | •       |
| Сохранить                      | Отмена | Справка |

Shunday qilib, rayonlar chegarasiga xos boʻlgan yuzalar raqamlanadi. Soʻngra "Karta" "Karta" menyusida "Kosmetikani saqlang" "Soxranit" kosmetiku" komandasi beriladi. Birinchi qatlam uchun fayl nomi

yoziladi.

1-rasm. Birinchi fayl uchun nom tanlash.

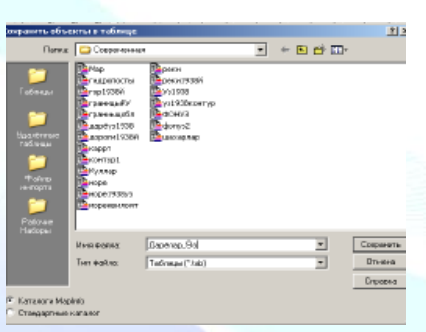

Boshqa yangi qatlamlar uchun esa "Yangisini yarating" "Sozdat' noviy" va "Saqlang" "Soxranit'" komandalari beriladi (1-rasm).

Fayl nomi va saqlanayotgan fayl joyini koʻrsatish, hamda qatlam uchun "Fayl tipi" "Tip fayla" "Jadval" "Tablitsa" koʻrinishida saqlash zarur.

2-rasm. Qatlamlarni saqlash

### "INTERNATIONAL CONFERENCE ON LEARNING AND TEACHING" 2022/6

"Ma`muriy chegaralar" qatlamini saqlangandan soʻng u avtomatik tarzda qatlamlar roʻyxatiga qoʻshilib qoladi, buni "Qatlamlarni boshqarish" "Upravlenie sloyami" dan koʻrish mumkin.

Shunday yoʻl bilan "Shaharlar", "Yoʻllar", "Gidrografiya" ob'yektlarining oʻzlariga mos keladigan belgi va chiziqli koʻrinishidagi yuzali, nuqtali va chiziqli qatlamlari hosil qilinadi (3-rasm). 3 - rasm. Mavzuli kartaning geografik elementlari qatlamlari 4 – rasm. Raqamlash natijasida va ish taxrir qilingandan soʻng tuzilgan karta taxminan shunday koʻrinishda boʻlishi kerak.[1-5]

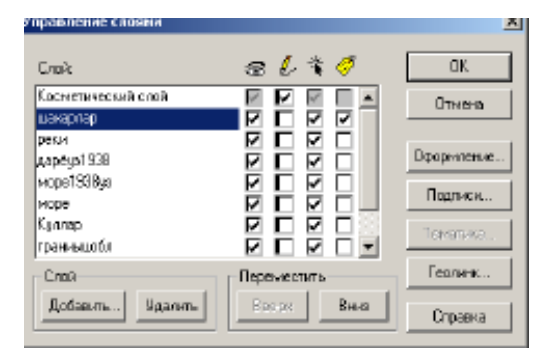

3-rasm.

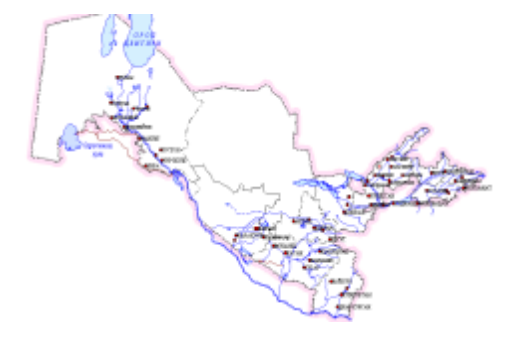

4-rasm.

#### Foydalanilgan adabiyotlar roʻyxati

- M.Nabiyev, "Kartalarni tuzishda GAT texnalogiyalaridan foydalanish" Buxoro 2014.
- Abdukadirova M. A., qizi Mirzakarimova G. M. The use of Geo Information System in the Establishment of Land Balance //Middle European Scientific Bulletin. – 2021. – T. 18. – C. 441-445.
- Хакимова К. Р., Абдукадирова М. А., Абдухалилов Б. К. РАЗРАБОТКА ТЕМАТИЧЕСКИХ СЛОЕВ НА ОСНОВЕ СОВРЕМЕННЫХ ГИС-ПРОГРАММ КАРТ ЭКОЛОГИЧЕСКОГО АТЛАСА //Актуальная наука. – 2019. – №. 11. – С. 39-43.
- Arabboyevna A. M. et al. In orthophotoplane technology photomod mosaic module //International Journal Of Discourse On Innovation, Integration And Education. – 2020. – T. 1. – №. 4. – C. 93-97.
- 5. Abdukadirova M. A. The Role Of Builder And Building In The Development Of The Country Is Invaluable //The American Journal of Interdisciplinary Innovations Research. – 2021. – T. 3. – №. 05. – C. 81-84.
- Arabboyevna A. M. et al. In orthophotoplane technology photomod mosaic module //International Journal Of Discourse On Innovation, Integration And Education. – 2020. – T. 1. – №. 4. – C. 93-97.